#### How to send the TAD Table of Contents version 9 of AcyMailing

Log into your personal account: Polanyi Society User Management - Administration

# From the Joomla Dashboard, select Components / AcyMailing

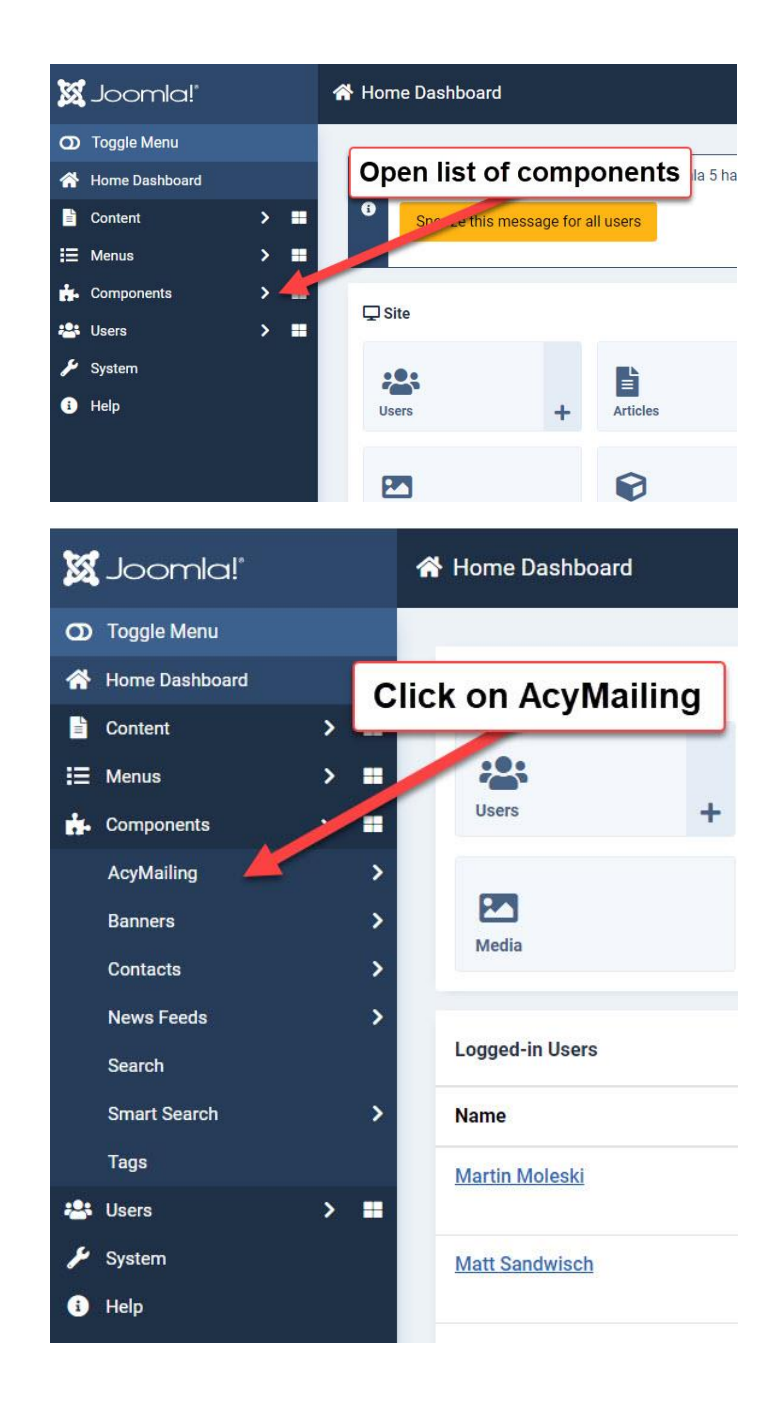

# Select Emails / Classic Campaign / Create

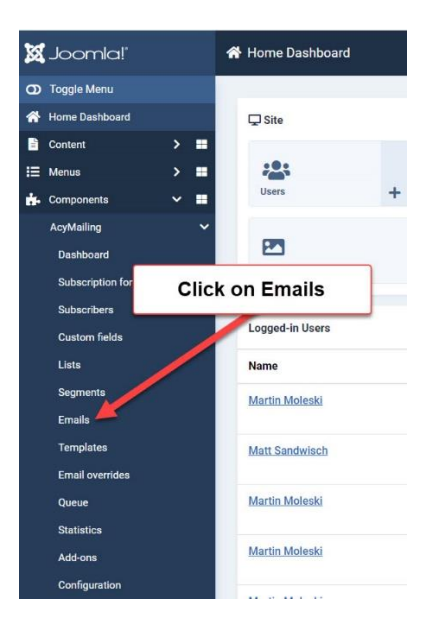

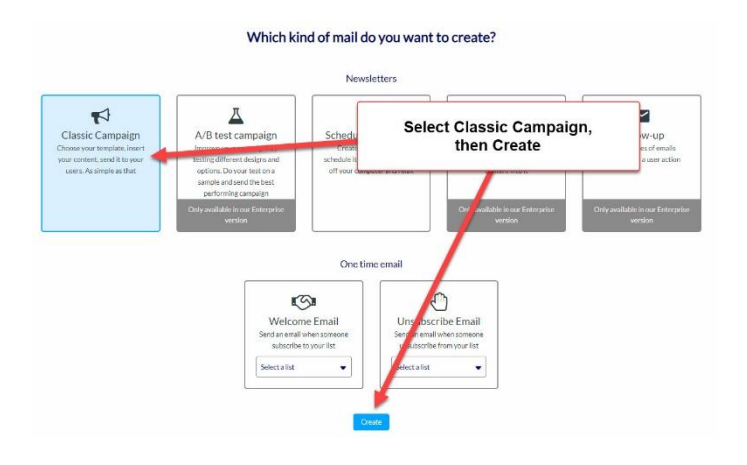

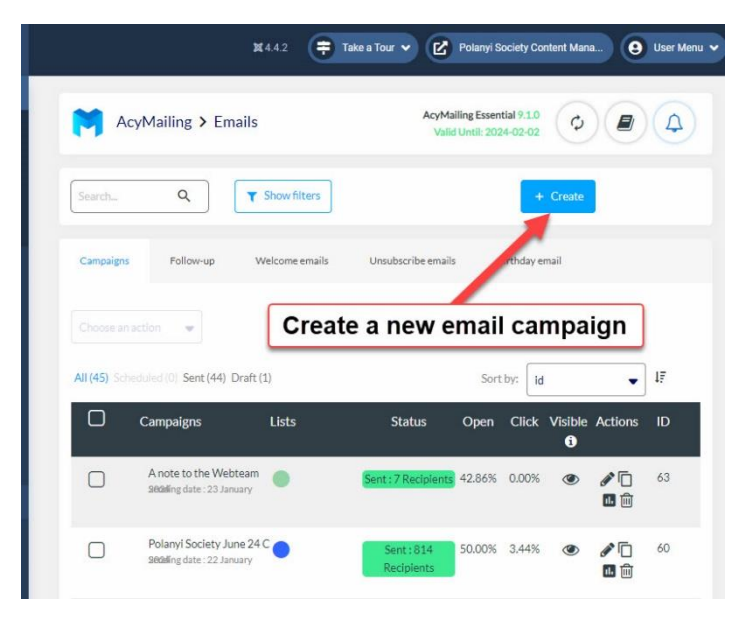

### Use the template for TAD indices

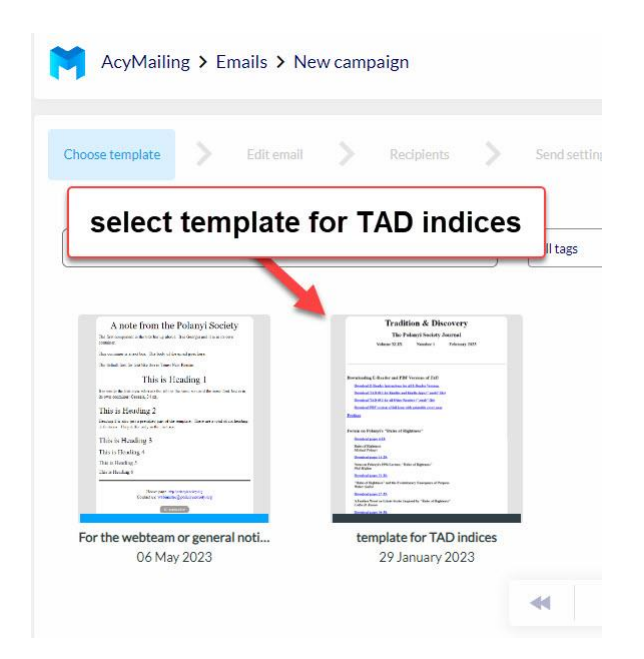

#### Edit header / Insert Table of Contents

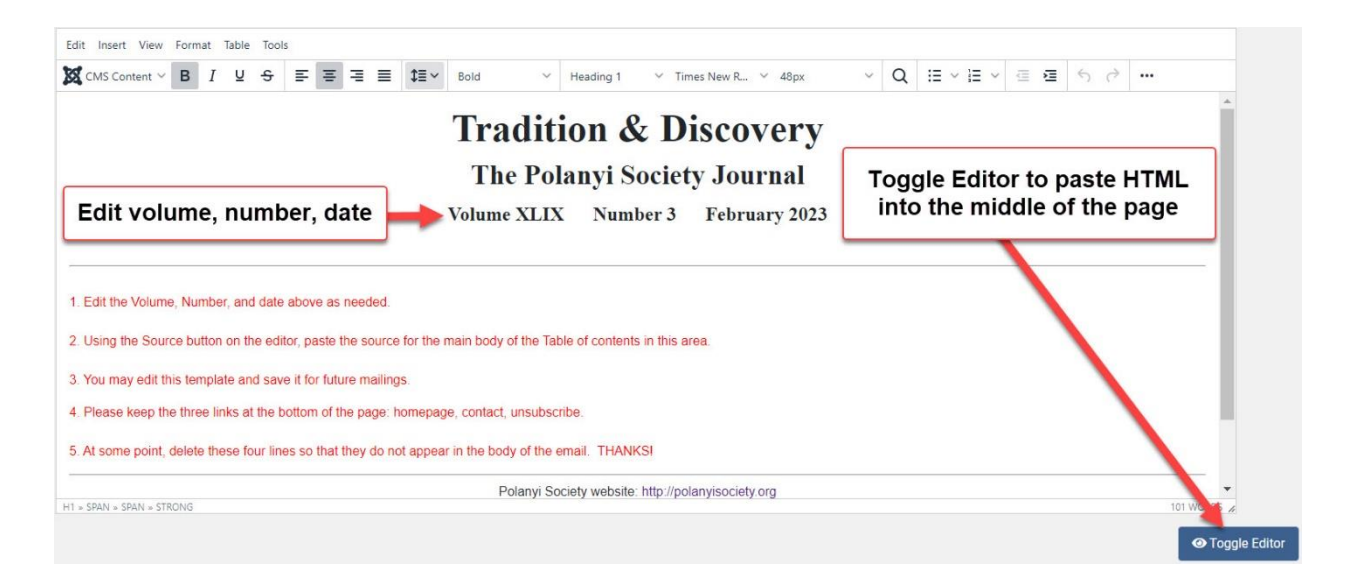

#### Check the layout by toggling the Editor to WYSIWIG view

WYSIWYG = "what you see is what you get"

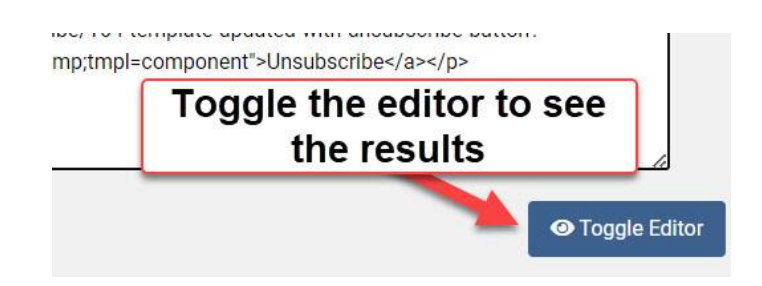

### When editing is complete, save and continue

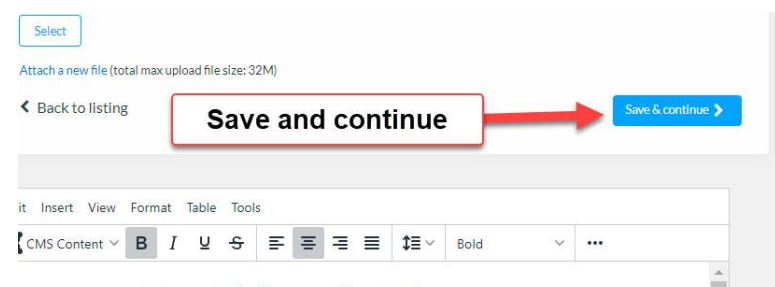

## **Tradition & Discovery**

### Select recipients for the campaign

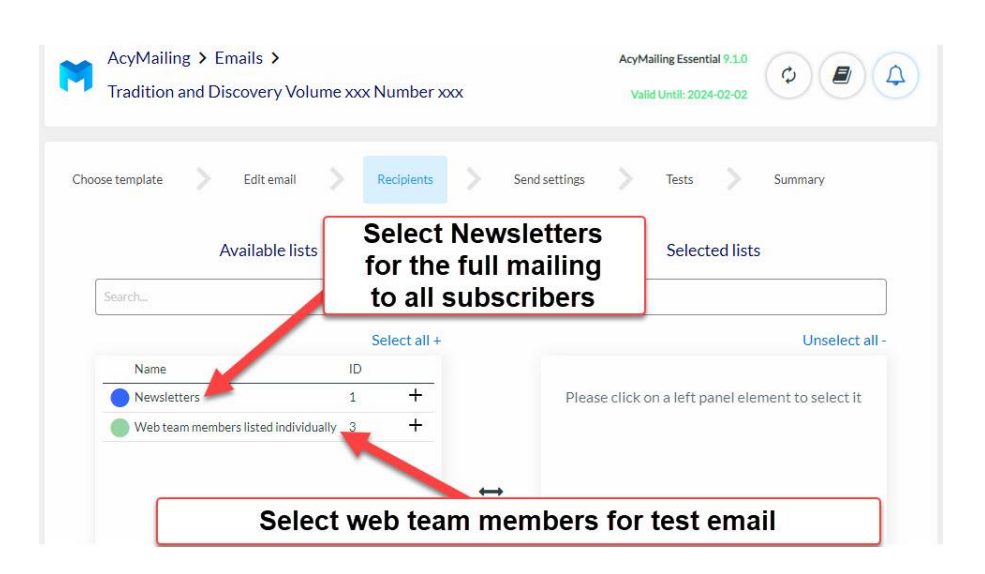

| Available lists                                                          |                                |      | Selected lists          |                  |
|--------------------------------------------------------------------------|--------------------------------|------|-------------------------|------------------|
| Search                                                                   |                                | [    | Search                  |                  |
|                                                                          | Select all +                   |      |                         | Unselect all     |
| Name                                                                     | ID                             |      | Name                    | ID               |
| Newsletters                                                              | 1 +                            |      | — 🕘 Web team members li | sted individua 3 |
|                                                                          |                                | ↔    |                         |                  |
|                                                                          |                                | Save | ave and continue        |                  |
|                                                                          |                                |      |                         |                  |
|                                                                          |                                |      |                         |                  |
| ipaign will be sent to a total of: 7<br>a Segment step in the send proce | recipients<br>ess 🚯 🔿 Yes 💿 No |      |                         |                  |

### Edit these fields only if you do not want to use the defaults

| From name                               | From email                            |
|-----------------------------------------|---------------------------------------|
| Default : Tradition and Discovery       | Default: webmaster@polanyisociety.org |
| Reply-to name                           | Reply-to email                        |
| Default : Tradition and Discovery       | Default: webmaster@polanyisoclety.org |
| BCC ()                                  |                                       |
| test@example.com                        |                                       |
| /hen do you want your email to be sent? | Save and continue                     |
| <u> </u>                                |                                       |

## Run the spam test and send a test message to yourself

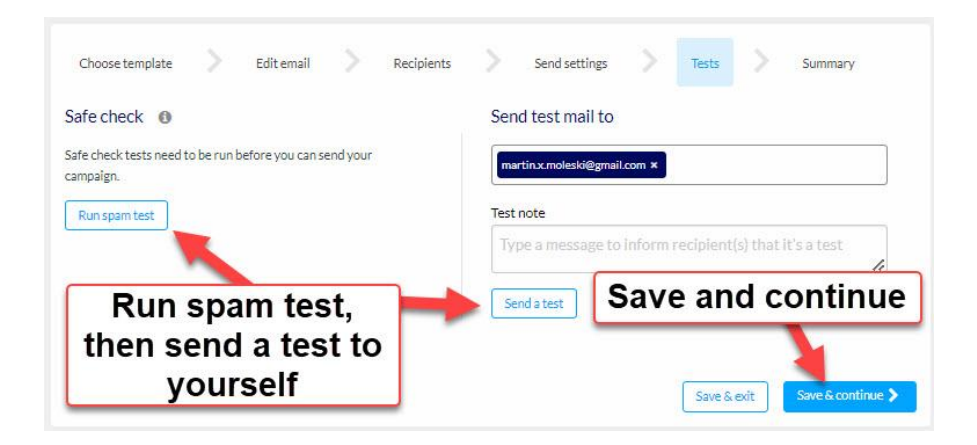

When the webteam test succeeds, change the recipients list and email everybody

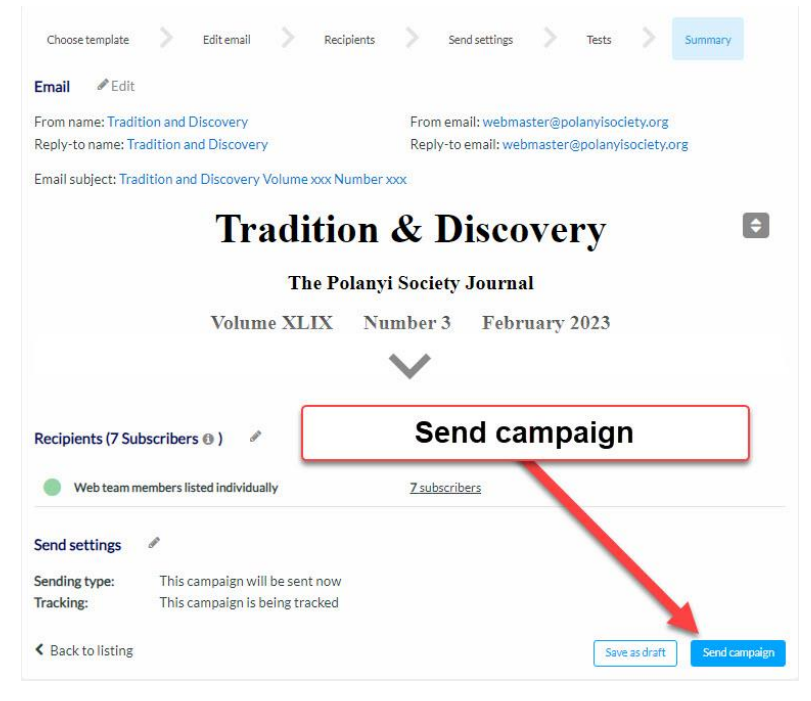

#### It is not necessary to stay logged in

Mailing 800 recipients takes about 13 hours.

You may log in again and view the status of the queue, check statistics, and see the email log through the advanced configuration link.

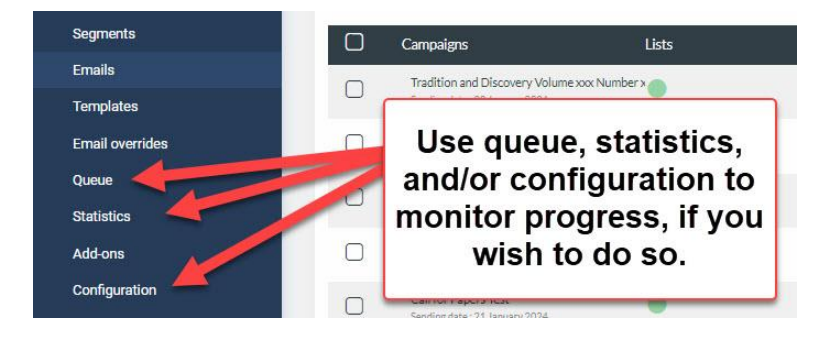